## COVID-19-MSME-VYAVASAYA BHADRATHA-Interest Subvension Scheme on Term loan and Working Capital Loan

As per G.O.(Rt)No.362/2020/ID Dated 02.06.2020, a Special Package of Relief Schemes and Financial Assistance for Micro Small Medium Enterprises (MSMEs) under the title "VYAVASAYA BHADRATHA" was declared to support and sustain the state MSMEs. Among them, the "Scheme for Interest Subvention on Term Loan And Working Capital Loan " (the Units engaged on manufacturing activities / job works which are badly affected by the lockdown due to Covid-19 pandemic) is included in the package to provide Interest Subvention for six months for new /additional term loan and / or working capital loan availed from 1<sup>st</sup> April 2020 to 31<sup>st</sup> December 2020.

An online web application portal has been developed for submitting the application for the above scheme and the portal link (<u>http://dic.kerala.gov.in/iss/web/index.php</u>) will be available in the official website of Directorate of Industries and Commerce (<u>http://www.industry.kerala.gov.in/</u>).

# **User Manual for Applicant's Login**

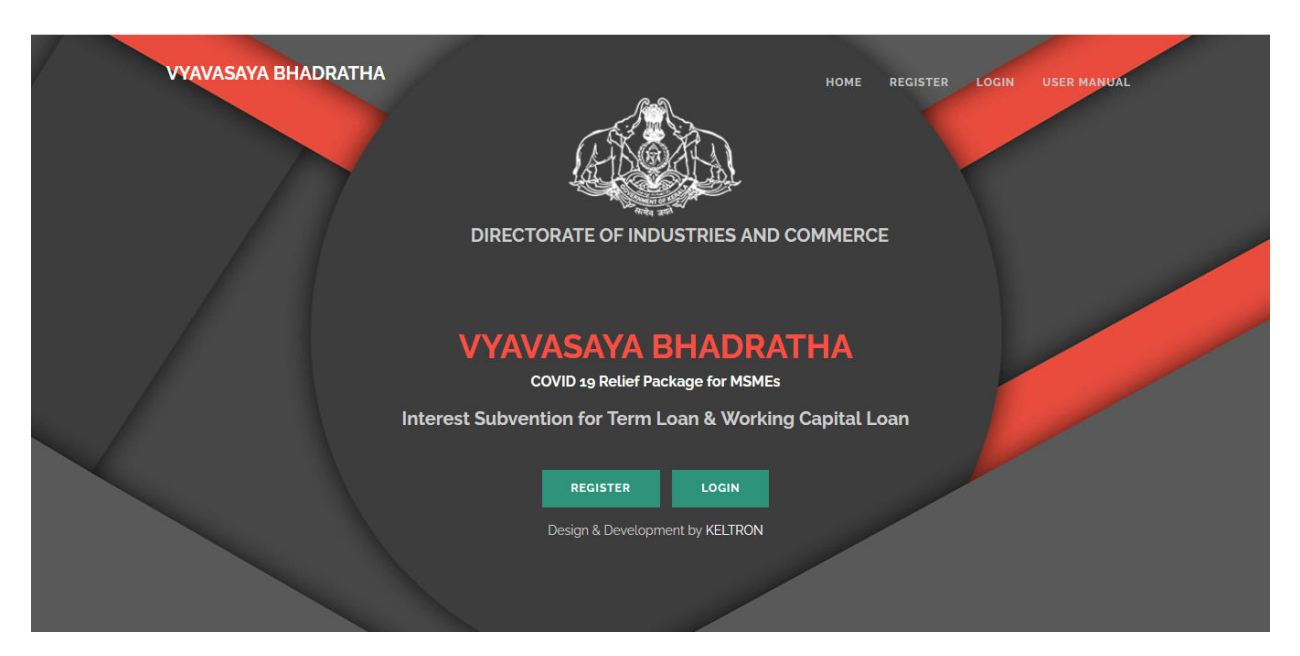

### Register

First register the applicant using **Register** link available in Home screen.

Applicant must enter Name of Applicant, Mobile Number, Email Id, Password and Captcha then press SUBMIT button. (Email Id, Password must remember for future use)

| VYAVASAYA BHADRATHA | DIRECTORATE OF INDUSTRIES AND COMMERCE | HOME REGISTER LOGIN |
|---------------------|----------------------------------------|---------------------|
| >                   |                                        | $\times$            |
|                     | Register                               |                     |
|                     | Enter Name of Applicant                |                     |
|                     | Enter Name                             |                     |
|                     | Enter Mobile Number                    |                     |
|                     | Enter Mobile Number                    |                     |
|                     | Enter Email-Id                         |                     |
|                     | Enter Email-Id                         |                     |
|                     | Enter Password                         |                     |
|                     | Enter Password                         |                     |
|                     | Enter Confirm Password                 |                     |
|                     | Enter Confirm Password                 |                     |
|                     | Enter Capitcha 33aaf1 🤣                |                     |
|                     | SUBMIT RESET                           |                     |
|                     |                                        |                     |

If Data saved successfully automatically redirected to Login page, otherwise error displayed in screen.

### Login

After successful registration you can login using **LOGIN** link.

| VYAVASAYA BHADRATHA                    | DIRECTORATE OF INDUSTRIES AND COMMERCE | HOME REGISTER LOGIN |
|----------------------------------------|----------------------------------------|---------------------|
|                                        | Login                                  |                     |
|                                        | Enter Email-Id                         |                     |
|                                        | Enter Email-Id                         |                     |
|                                        | Enter Password                         |                     |
|                                        | Enter Password                         |                     |
|                                        | Enter Captcha a3f013                   |                     |
|                                        | SUBMIT RESET FORGOT PASSWORD           |                     |
|                                        |                                        |                     |
|                                        |                                        |                     |
|                                        |                                        |                     |
| 2020 © DIC. All Rights Reserved. Desig | n & Development by KELTRON             |                     |
|                                        |                                        |                     |

Email Id and Password entered in Registration form required for Login

If the Applicant lost password then FORGOT PASSWORD option available for reset Password.

| VYAVASAYA BHADRATHA                    | DIRECTORATE OF INDUSTRIES AND COMMERCE | HOME REGISTER LOGIN |
|----------------------------------------|----------------------------------------|---------------------|
|                                        | Forgot Password                        |                     |
| -                                      | Enter Email-Id                         |                     |
|                                        | Enter Email-Id                         |                     |
|                                        | Enter Mobile Number                    |                     |
|                                        | Enter Mobile number                    |                     |
| $\langle$                              | Enter Captcha 2200a5                   |                     |
|                                        |                                        |                     |
| 2020 © DIC. All Rights Reserved. Desig | n & Development by KELTRON             |                     |

Email id and Mobile number required for reset Password

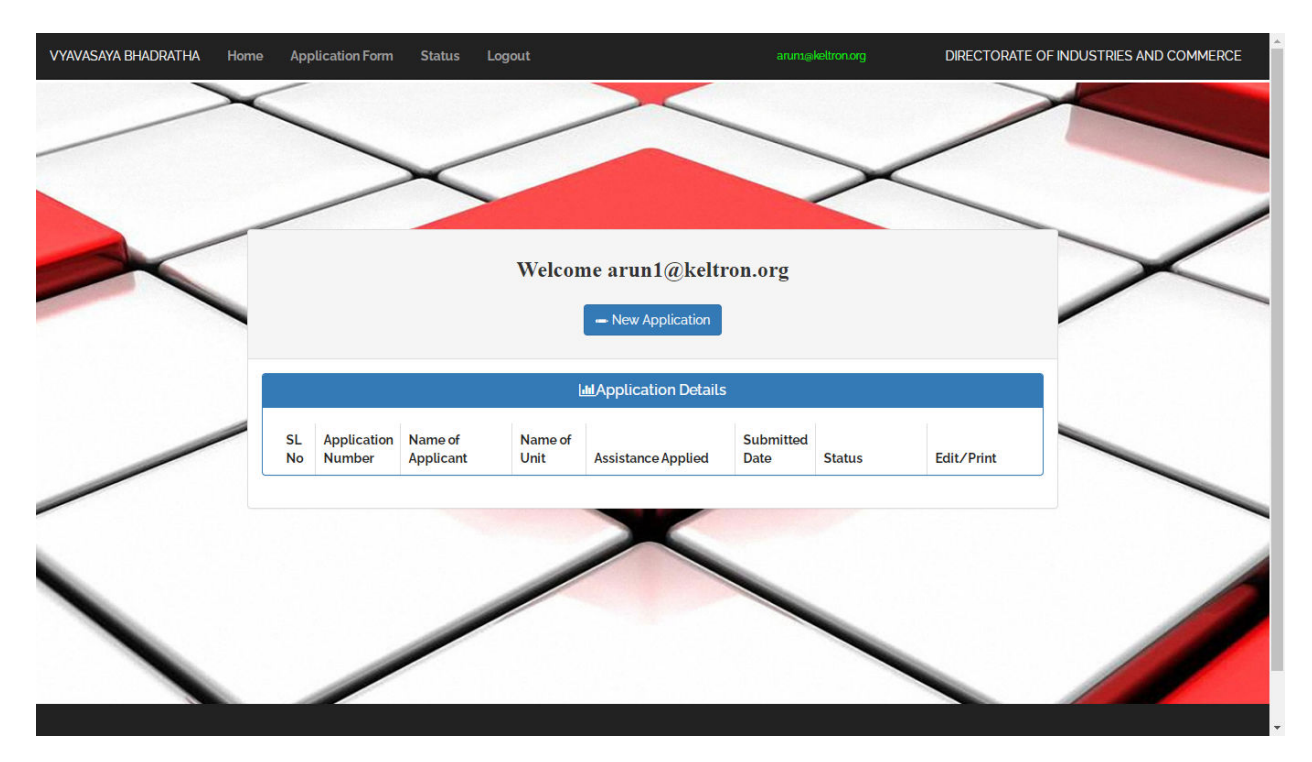

#### After Successful login Applicants reaches Applicant Home page

In Home page Menus are displayed in top Bar,

Menus are

**Home**->navigate to home page

Application Form->Showing application details /start new application

Status->Check Status of submitted application

Logout->Logout

For Filling New Application click the New Application link in home screen.

Application form consist of Personal Details, Term Loan Details, Working Capital Loan /ECLGs and Submission.

#### Fill Personal details form -all field are mandatory

|                                                                                                    | Α                                          | pplication Form                                                                                               |
|----------------------------------------------------------------------------------------------------|--------------------------------------------|----------------------------------------------------------------------------------------------------|
| -                                                                                                    | 1.Personal Details 2.Term Loan 3.Working C | apital Loan/ECLGS 4.Submission                                                                                |
|                                                                                                    | 1.F                                        | Personal Details                                                                                              |
|                                                                                                    | Name of Applicant*                         | Name of Enterprise                                                                                            |
|                                                                                                    | Arun                                       |                                                                                                    |
|                                                                                                    | Select District*                           | Select block/municipality/corporation (Location of the Enterprise)*                                           |
|                                                                                                    |                                            | · · · ·                                                                                                    |
| State of the local division of the local division of the local div | Address of Enterprise*                     |                                                                                                    |
|                                                                                                    |                                            |                                                                                                    |
| and the second                                                                                                    | Social Category*                           | Select Gender                                                                                                 |
|                                                                                                    | Select                                     | ▼ Select ▼                                                                                                    |
|                                                                                                    | Constitution of the Unit*                  | Category of Unit                                                                                              |
| a - 122                                                                                                    | Select                                     | ▼ Select ▼                                                                                                    |
|                                                                                                    | Number of Employees*                       | Date of Commencement of                                                                                       |
| and the second second                                                                                                    |                                            | Commercial production/ Activity                                                                               |
|                                                                                                    | Udyam/Udyog aadhar No*                     | Udyam/Udyog aadhar date                                                                                       |
|                                                                                                    | Astronomical astronomical and all the same |                                                                                                    |
|                                                                                                    | Choose file No file chosen                 |                                                                                                    |
|                                                                                                    | Items of Manufacture/Job Work*             |                                                                                                    |
|                                                                                                    | Assistance applied for ,*                  | h                                                                                                    |
|                                                                                                    | Interest Subvention on Term Loan*          | Interest Subvention on Working capital<br>Loan/Emergency Credit Line Guarantee Scheme<br>(ECLGS) <sup>*</sup> |

click SAVE & Next button for saving entered values in Personal details form

Term Loan Details- In Personal Details Assistance applied for **Interest Subvention on Term Loan** is checked then filled Term loan details otherwise this option not available

| VYAVASAYA BHADRATHA Home                                                                                                    | Application Form Status Logout                                                                                  | arunmnker@gmail.com                            | DIRECTORATE OF INDUSTRIES AND COMMERCE |
|----------------------------------------------------------------------------------------------------|----------------------------------------------------------------------------------------------------|------------------------------------------------|----------------------------------------|
|                                                                                                    | 2.Term Lo                                                                                                    | oan Details                                    |                                        |
|                                                                                                    | Name of Financing bank/Institution*                                                                             | Name of Branch                                 |                                        |
|                                                                                                    | Address of Bank*                                                                                                | IFSC*                                          |                                        |
| The second designed to the second designed to the second designed to | Amount of Loan Sanctioned (Rs)*                                                                                 | Date of Sanction *                             |                                        |
| 1 - Andrews                                                                                                    | Date of Disbursement of Ist Installment *                                                                       | Loan Account Number*                           | President and a second second          |
| -                                                                                                    | Rate of Interest Charged by the Bank *                                                                          |                                                |                                        |
|                                                                                                    | Period of interest subvention to be applied for*<br>a) 1st 3 months b) 2nd 3 months<br>lst 3 Months From date * | Ist 3 Months To date *                         |                                        |
|                                                                                                    | Ist 3 Months Amount of Interest Paid by the unit (Rs.)*                                                         | Ist 3 Months Amount of Interest subvention app | blied (Rs.)                            |
|                                                                                                    | 2nd 3 Months From date *                                                                                        | 2nd 3 Months To date *                         |                                        |
|                                                                                                    | 2nd 3 Months Amount of Interest Paid by the unit (Rs.)*                                                         | 2nd 3 Months Amount of Interest subvention ap  | pplied                                 |
|                                                                                                    | Recommendation Letter from the concerned financial insti-<br>loan *<br>Choose file No file chosen               | itution for term                               |                                        |
|                                                                                                    | SAVE                                                                                                    | & NEXT                                         |                                        |
|                                                                                                    |                                                                                                    |                                                |                                        |

After filling all details related to Term loan click Save & Next button

Working capital Loan/ECLGS Details- In Personal Details Assistance applied Interest Subvention on Working capital Loan/Emergency Credit Line Guarantee Scheme (ECLGS) is checked then filled Working capital Loan/ECLGS details other wise this option not available

|     | Here Appendion on Satus Egget                                                                                     |                                                                 |   |
|-----|----------------------------------------------------------------------------------------------------|-----------------------------------------------------------------|---|
| ~   | Appl<br>Application reference ID :-ISS/TVM/2020/5/16                                                              | ication Form                                                    |   |
| -   | 1.Personal Details 2.Term Loan 3.Working Capita                                                                   | I Loan/ECLGS 4.Submission                                       |   |
|     | 3.Working Capit                                                                                                   | al Loan/ECLGS Details                                           |   |
|     | Name of Financing bank/Institution*                                                                               | Name of Branch*                                                 | - |
|     | Address of Bank*                                                                                                  | IFSC*                                                           |   |
|     | Amount of Loan Sanctioned (Rs)*                                                                                   | Date of Sanction*                                               |   |
|     | Date of Disbursement of Ist Installment *                                                                         | Loan Account Number*                                            |   |
| -   | Rate of Interest Charged by the Bank *                                                                            |                                                                 |   |
| No. | Period of interest subvention to be applied for*<br>a) 1st 3 months b b) 2nd 3 months<br>lst 3 Months From date * | Ist 3 Months To date *                                          |   |
|     | Ist 3 Months Amount of Interest Paid by the unit (Rs.)                                                            | Ist 3 Months Amount of Interest subvention applied (Rs.)        |   |
|     | and 3 Months From date *                                                                                          | and 3 Months To date *                                          |   |
|     | 2nd 3 Months Amount of Interest Paid by the unit (Rs.                                                             | * 2nd 3 Months Amount of Interest subvention applied<br>(Rs.) * |   |
|     | Recommendation Letter from the concerned financia<br>capital loan<br>Choose file No file chosen                   | Linstitution for working                                        |   |
|     |                                                                                                    |                                                                 |   |

After filling all details related to Working capital Loan/ECLGS click Save & Next button

In Submission section –after filling all details **Preview** option available for re checking and correction . After filling all details **SUBMIT** button available for submit the application. After Submission edit option not available. Print application also available in **PRINT** button

| / |                                      | Appli                                                                | cation Form                                         |                 |
|---|--------------------------------------|----------------------------------------------------------------------|-----------------------------------------------------|-----------------|
|   | 1.Personal Details                   | 2.Term Loan 3.Working Capital                                        | Loan/ECLGS 4.Submission                             |                 |
|   |                                      | 4.Su                                                                 | ubmission                                           |                 |
|   | Select                               | assistance related to Covid 19 packag                                | je availed earlier                                  | ·               |
|   | Name of Institu                      | tion*                                                                |                                                     |                 |
|   | Amount (Rs.)*                        |                                                                      | Scheme                                              |                 |
|   | Any Other Docu<br>Choose file        | ment                                                                 |                                                     |                 |
|   | □ I have read th<br>true to the best | e provisions of the scheme and undert<br>of my knowledge and belief. | ake to abide by them. I also declare that all the a | above facts are |
|   |                                      | SAVE PREVIEW                                                         |                                                     |                 |

In Home Screen all applications are listed , submitted application only print option available otherwise edit option available.

| VTAVASATA BHAUKAI HA | Home App | Statu              | is Logout            |                 | ~                                      | arunmiker@gm      | allCom    | DIRECTORATE |  |
|----------------------|----------|--------------------|----------------------|-----------------|----------------------------------------|-------------------|-----------|-------------|--|
|                      |          |                    | Welc                 | come aru        | nmnker@gn                              | nail.com          |           | $\times$    |  |
|                      |          |                    |                      | - N<br>[#]Ap;   | lew Application                        |                   |           |             |  |
|                      | SL<br>No | Application Number | Name of<br>Applicant | Name of<br>Unit | Assistance<br>Applied                  | Submitted<br>Date | Status    | Edit/Print  |  |
|                      | 1        | ISS/TVM/2020/5/5   | arun                 | Arun            | Term Loan                              | 03/08/2020        | Submitted | - Print     |  |
|                      | 2        | ISS/TVM/2020/5/9   | arun                 | Arun            | Term Loan &<br>Working Capital<br>Loan | 03/08/2020        | Filling   | - Edit      |  |

Status of Application :- select application number and click check status current status of application displayed.

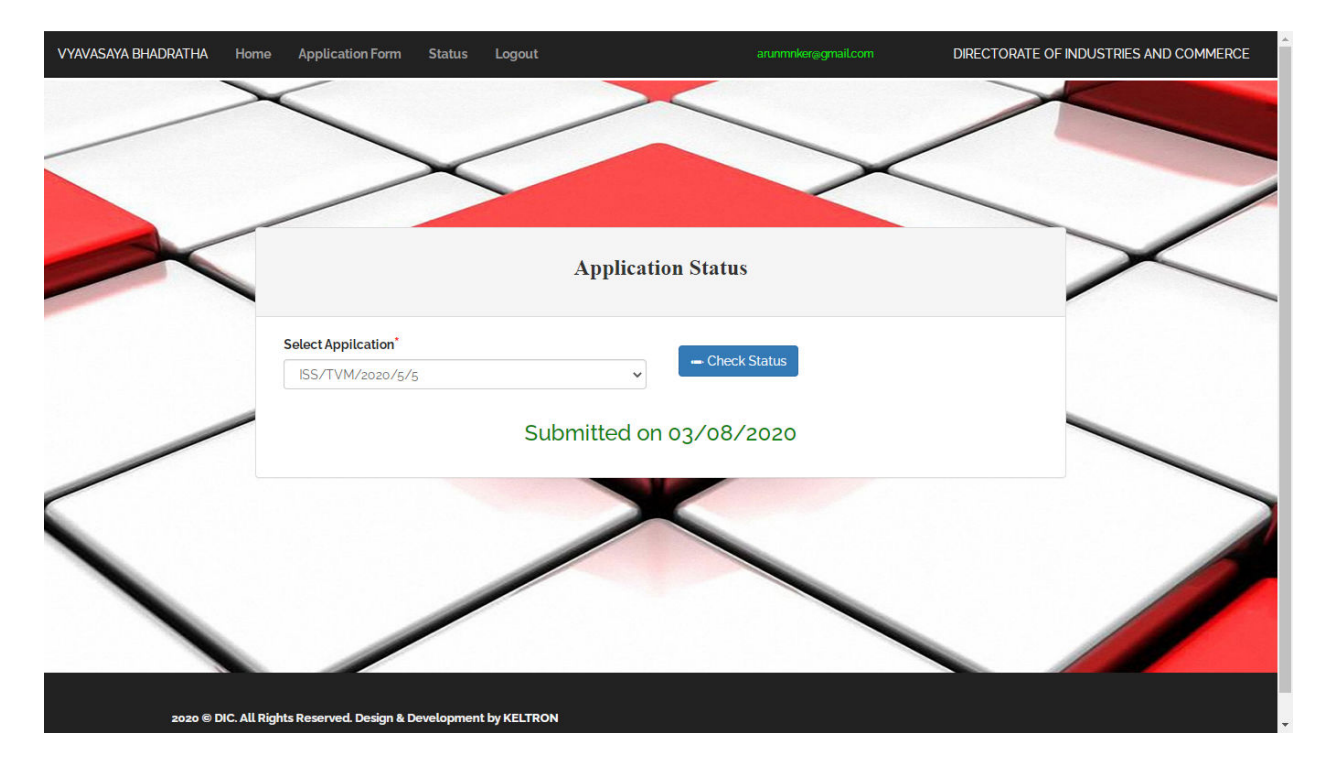